# 如何计算大单净量比例.怎么在EXCEL里面算某个范围内的数字在总数里面占的比例丫?-股识吧

# 一、占比例怎么算

占的除以总的

#### 二、手机流量的比例是怎么算的?

# 三、在excel中计算一个数据占总数据的比例,用函数怎样计算

=30/SUM(30,40,28)没有专属计较比例的函数

## 四、EXCEL怎么计算比例?

在B1格点鼠标右键,选择[设置单元格格式],在弹出的对话框中,选择[数字]标签,选择[分类]中的[百分比],在[小数位数]那里可以选择你想保留的小数位数,默认是2,之后点击确定。 接下来,在B1中输入"=A1/\$A"之后按回车键,注意,这里不输入双引号。

现在就能计算出A1格中的数据占总合的百分比了,应该显示为2.22%。 之后将鼠标光标放在B1格的右下角,当鼠标变为十字光标之后,点住鼠标左键,往 下拉动鼠标,直到B8格停止。 或复制B1格,用鼠标选择B2至B8格,之后粘贴,同样能得到最后的结果。 2.22%、10.80%、10.31%、23.08%、11.11%、9.55%、15.40%、17.54%。

当然,如果也将公司复制到B9格,那么将显示100%

# 五、手机流量的比例是怎么算的?

都是1024

#### 六、7.2:0.36和24:1.2**怎么求比例**

7.2:0.36=720:36=20:124:1.2=240:12=20:1所以7.2:0.36=24:1.2

## 七、怎么在EXCEL里面算某个范围内的数字在总数里面占的比例 丫?

来一个麻烦,但好理解的:假设数据在A列 =(countif(A:A, ">
=40")-countif(A:A, ">
50"))/count(A:A)请将公式所在单元格设置为百分比格式如果想直接利用公式就得 到百分比样式,公式改成:=text((countif(A:A, ">
=40")-countif(A:A, ">
50"))/count(A:A), "0.00%")这样就不用改单元格格式了,产生的百分比结果是文本格式

## 八、excel做个表格打印时如何放大到自己要的比例呢

使用页面设置选项可以放大到需要的比例步骤:1点击打印功能2 点击页面设置中的缩放里的自定义缩放3 填写需要的比例这样就可以放到自己要的比例了

#### 参考文档

下载:如何计算大单净量比例.pdf 《股票退市重组大概多久》 《股票亏18%需要多久挽回》 《股票开户最快多久能到账》 《买股票从一万到一百万需要多久》 下载:如何计算大单净量比例.doc 更多关于《如何计算大单净量比例》的文档...

声明: 本文来自网络,不代表 【股识吧】立场,转载请注明出处: https://www.gupiaozhishiba.com/read/41978373.html